チャレンジランキングゾーン記録登録マニュアル【直接入力】 「直接入力」:サイト内のシステムへ直接入力して登録すること。 ※リアルタイムで記録が反映します。

記録登録期間 令和7(2025)年4月23日(水)~令和8(2026)年2月28日(土)

表彰対象期間

【前期】令和 7(2025)年4月 23日(水) ~ 令和 7 (2025)年9月 30日(火) 【後期】令和 7(2025)年 10月 1日(水) ~ 令和 8 (2026)年 2月 28日(土) ※上記期間は、いずれも登録日(指定様式(Excel シート)の場合は、県提出日)となります。

- ※記録の登録ページは、4月23日(水)9時オープンとなります。
- 1 チャレンジランキングゾーンのアイコンをクリックまたはタップします。(ホーム画面)

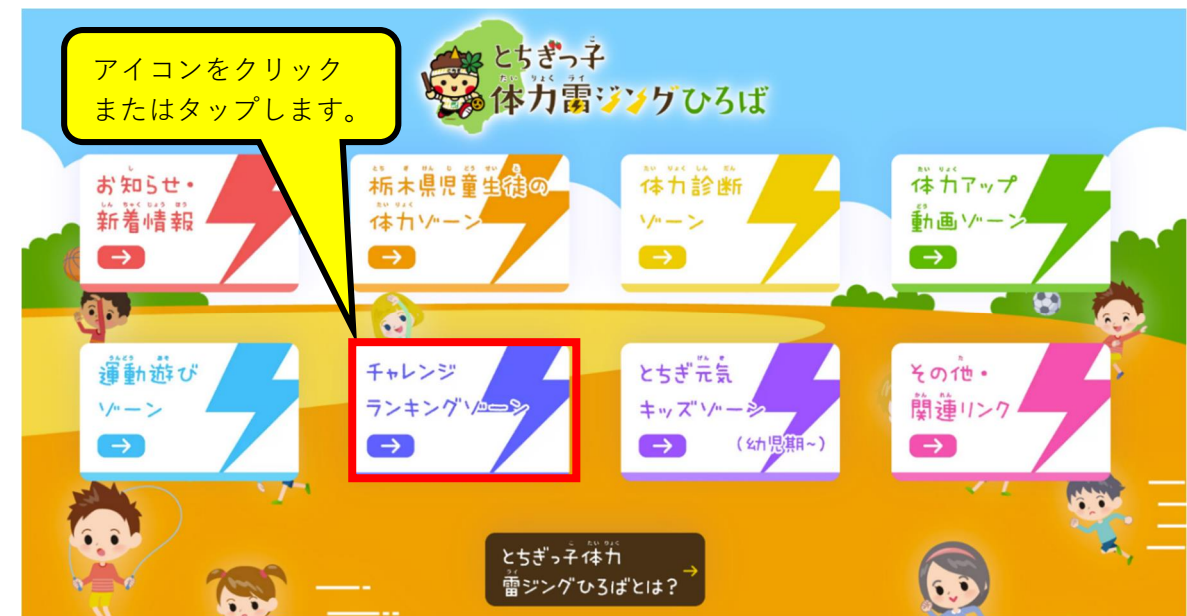

2 「記録の登録」をクリックまたはタップします。

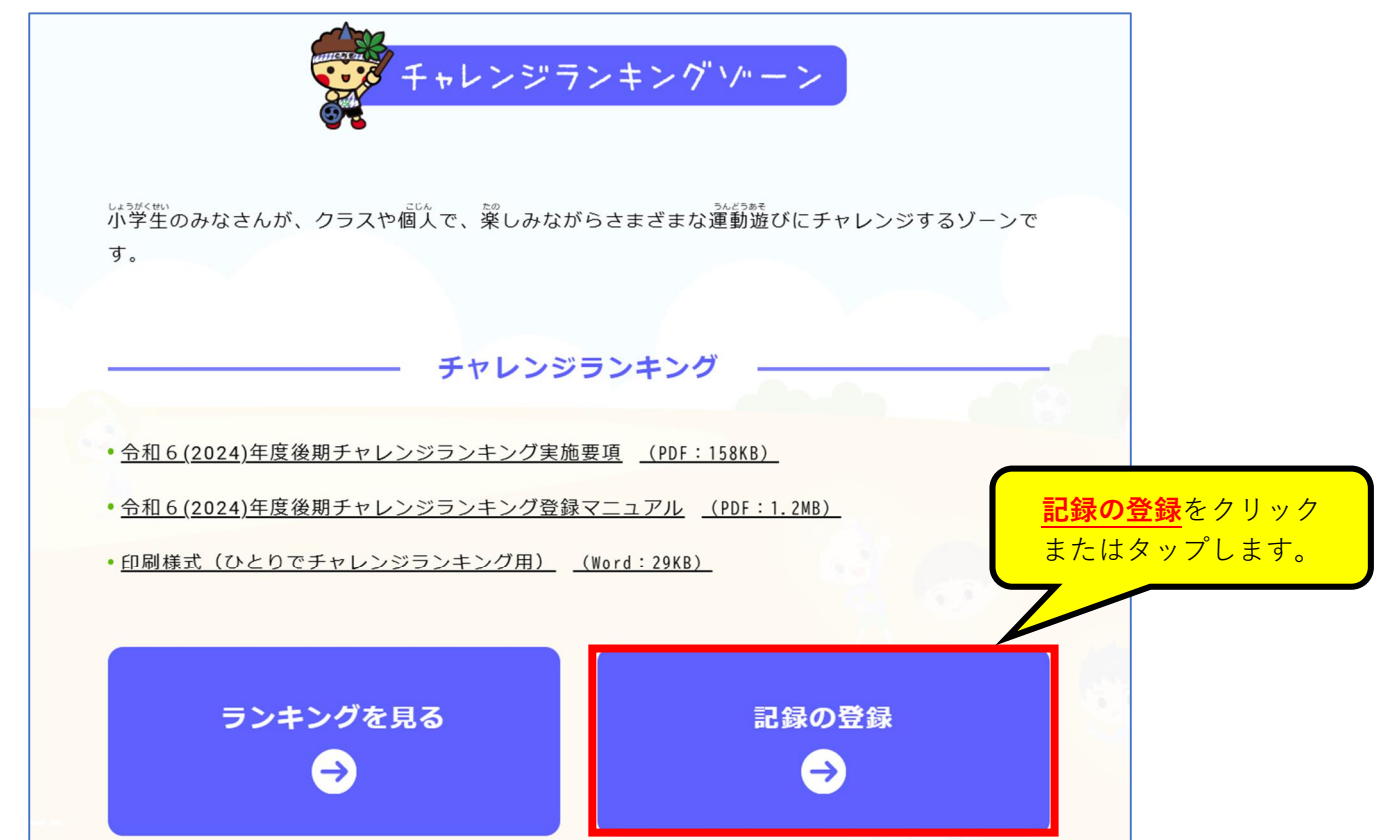

## **チャレンジランキングゾーン記録登録マニュアル【直接入力】** 3 パスワードを入力します。

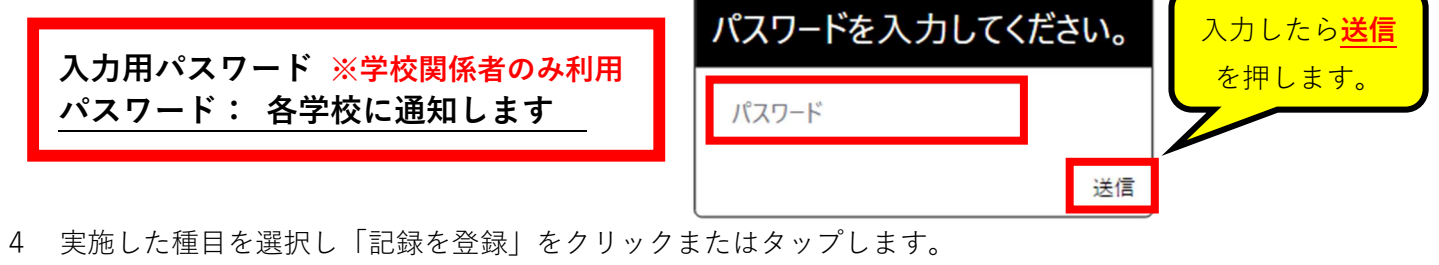

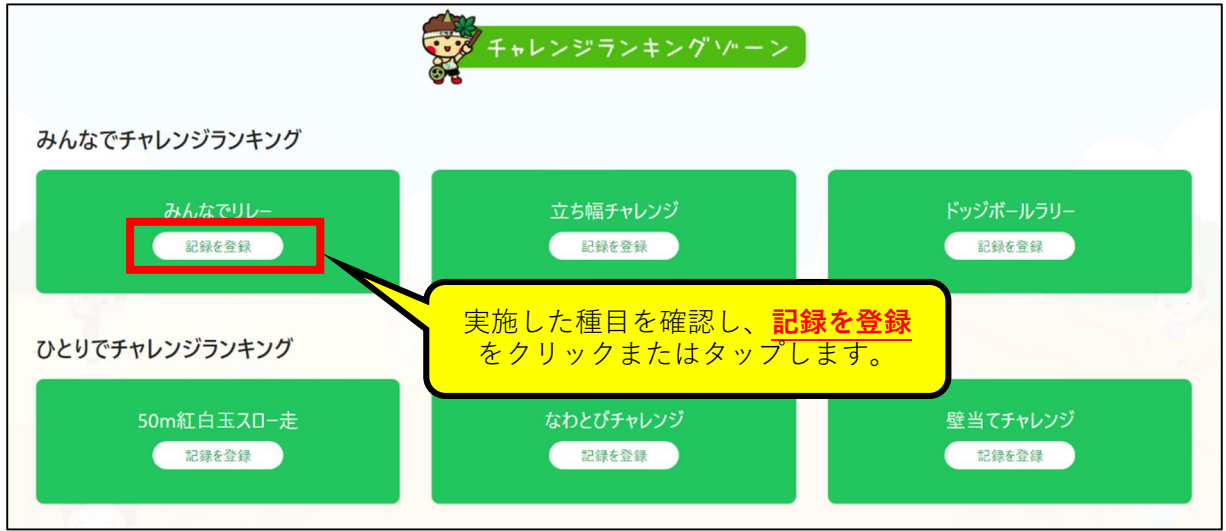

5 記録を入力します。

| e e e e e e e e e e e e e e e e e e e   | 必須      |                                   |
|-----------------------------------------|---------|-----------------------------------|
| 021                                     | ~       |                                   |
| \$入力(單位: 秒)                             | 必須      |                                   |
| 5                                       |         | ★注意★                              |
| 1111秒」の場合は、小数点第一まで入力可能です。               |         | ・ <u>必須</u> 項目は <u>必ず入力</u> してくださ |
| ** ※必ず市町から入力してくださ                       | らい。 🏼 🧖 | ل <sup>،</sup> .                  |
| ちご市立とちまる小学校                             |         | ・クラス(学級)部門では、ランキ:                 |
| <b>↓11の</b> す市町から入力してくたさい 例)○○市立とちたる小学校 |         | グには、 <mark>学校名(必ず市町から入</mark>     |
| F                                       | 必須      | カ)・学年・組・グループ名(ク                   |
| 学校1年生                                   | ~       | <b>ス名</b> )が表示になります。自由に           |
|                                         | 必須      | 力してください。                          |
| 1                                       |         | ・個人部門の表示は、 <b>学校名(必す</b>          |
| ーブ名(6年14組、 6年○○チーム など)                  | 必須      | 町から入力)・組・出席番号の表                   |
| ちまるくん                                   |         | になります。(個人名は入力しな                   |
| 2                                       | 10.50   | でください                             |
| 5                                       |         | ・記録け何度でも登録可能ですが                   |
| りでチャレンジランキングの場合は、1と入力してください。            |         |                                   |
| 录入力者名                                   |         |                                   |
| 6本花子                                    |         |                                   |
| τ <b>θ</b>                              | 必須      | <u>チャズカ・チャ・祖・グルーノカ</u>            |
| 021/11/02                               | Ē       |                                   |
| ¢∢=8.9 KL.7                             |         | <u>も注息</u> して人力してくたさい。)           |
| ACTIV 1 KO                              |         |                                   |
|                                         |         |                                   |

6 入力した記録の確認をします。

| 戦の確認       |         |                                      |
|------------|---------|--------------------------------------|
| R.         | 2021    |                                      |
| 输入力        | 5.5     |                                      |
| 权名         | いちご市ス   | とちまる小学校                              |
| 年          | 1 学年    |                                      |
|            | 1       |                                      |
| ルーブネ       | とちまるく   | challenge.tochigi-rising-kids.jp の内容 |
| 22         | 35      | 記録を登録しました                            |
| 缝入力者名      | 杨木花子    | ※表示されたら完了です                          |
| <b>2</b> 日 | 2021-11 | 22                                   |
| 校メールアドレス   |         |                                      |
| 校電話委号      | 確認をしたら  |                                      |
|            |         | る場合は、修正する※を選 修正してください。               |
|            |         | 修正する 全体7                             |

7 登録した記録のランキングを確認します。

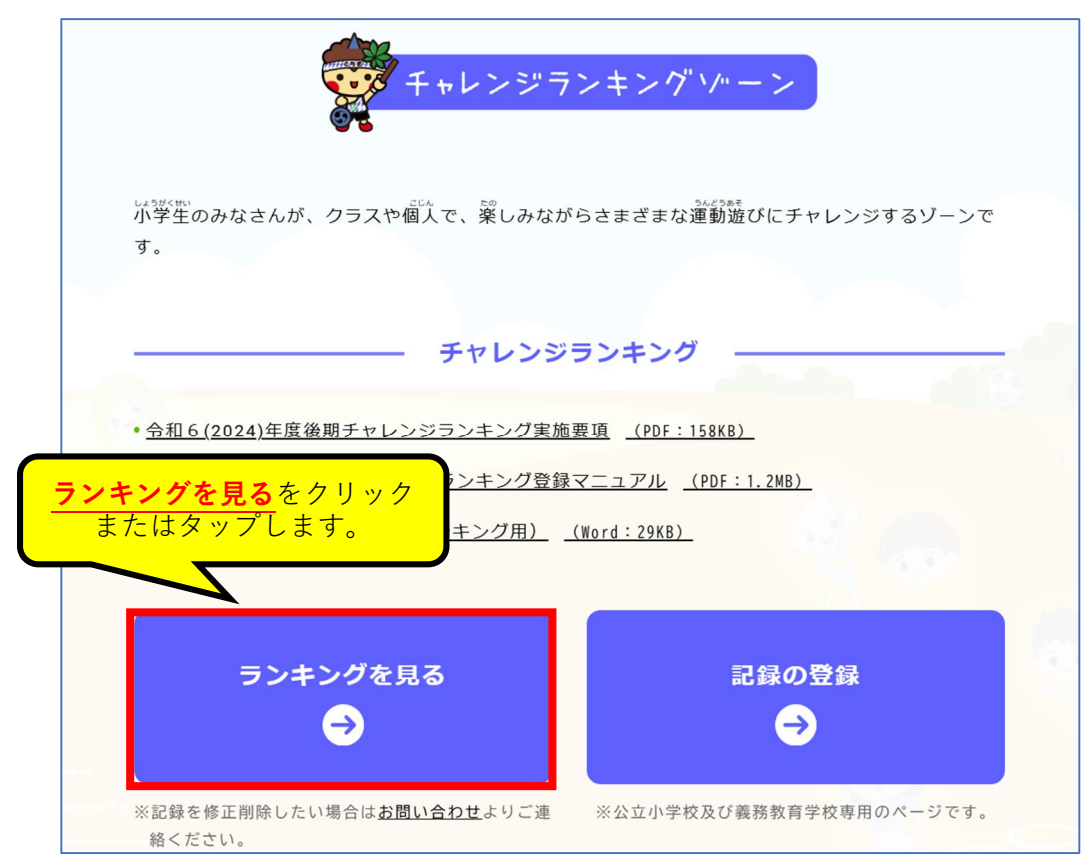

## チャレンジランキングゾーン記録登録マニュアル【直接入力】

8 登録した種目を選択し、「ランキングを見る」をクリックまたはタップします。

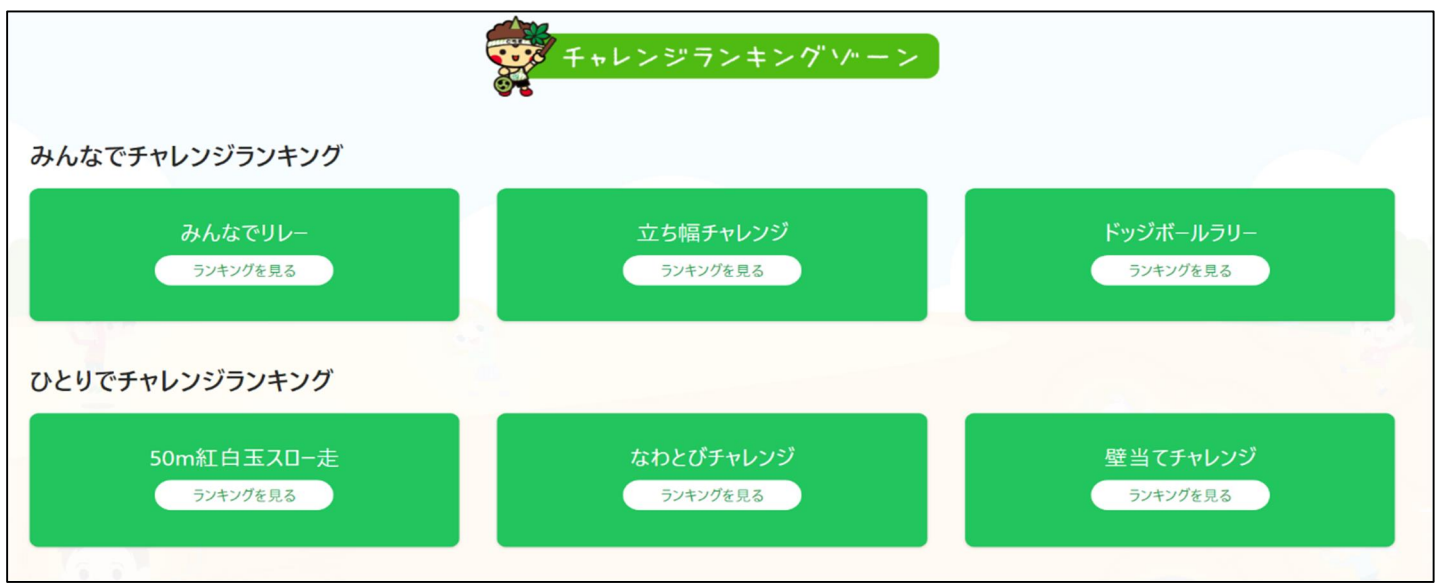

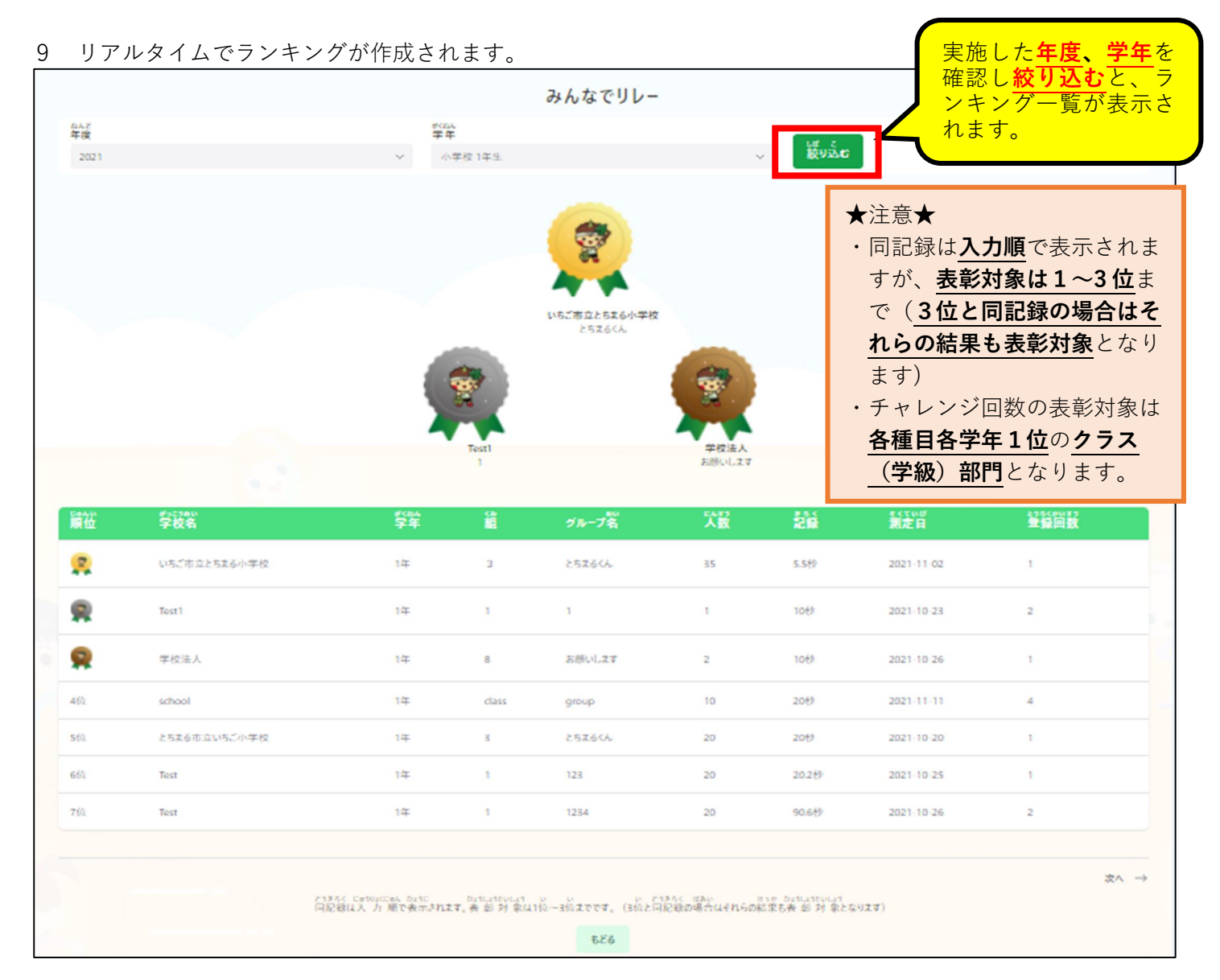